# **Self Service Banking Information - Direct Deposit**

## To add a direct deposit account for your paycheck:

1. Navigate to: <u>https://myq.quinnipiac.edu</u>

2. Click on **Self Service** under **"Applications" in MyQ.** You will be directed to the Self Service page.

| Applications Quick Links  |
|---------------------------|
|                           |
| Blackboard                |
| Citrix                    |
| Course Photo Roster       |
| E-Mail                    |
| ePortfolio                |
| Knowledge Base            |
| Kronos                    |
| Kronos Training Materials |
| Self Service              |

### 3. Click on:

# **Banking Information**

Here you can view and update your banking information.

#### You will see the following:

| / | Activ | e Accounts      |                            |                             |                    | + Add an Account |
|---|-------|-----------------|----------------------------|-----------------------------|--------------------|------------------|
|   | Payr  | oll Deposits    | Verification               | Amount                      | Deposit Priority   | View All         |
|   | i     | You have no act | ive payroll accounts. Your | entire paycheck will be pai | id by paper check. |                  |

4. Click on the **+Add an Account** button.

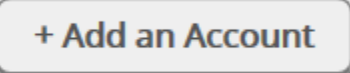

You will see the following:

| New Deposit        | Add a Bank Account |
|--------------------|--------------------|
| Bank Account Usage |                    |
| Payroll Deposit    |                    |
|                    |                    |
|                    | Cancel Next        |

5. Click on the OFF button to switch the Payroll Deposit ON.

(Continued on next page)

6. Review the Effective Date and select the amount of your paycheck to be deposited into this account. Then click the **Next** button.

| New Deposit                              | Add a Bank Account |
|------------------------------------------|--------------------|
| Bank Account Usage                       |                    |
| Payroll Deposit                          |                    |
| Effective Date 4/19/2018                 |                    |
| End Date No end date End on:<br>M/d/yyyy |                    |

| Deposit Details                    |                          |             |
|------------------------------------|--------------------------|-------------|
| Select the amount of your          | paycheck to be deposited |             |
| Entire Balance     Specific Amount |                          |             |
| Deposit Priority                   |                          |             |
| New Account                        | Balance                  |             |
|                                    |                          |             |
|                                    |                          | Cancel Next |

(Continued on next page)

7. Fill out your banking information. Click on the "I agree" checkbox in **Terms and Conditions.** Click the **Submit** button.

If the routing number you entered is not recognized, an error message will appear as pictured below, and you will need to contact Payroll at 203-582-7760 to make corrections.

| Edit Bank Account Details      |        |  |  |  |
|--------------------------------|--------|--|--|--|
| New Account                    |        |  |  |  |
| Account Nickname               |        |  |  |  |
| New Account                    |        |  |  |  |
| Country of Bank                |        |  |  |  |
| United States                  |        |  |  |  |
| Routing Number *               |        |  |  |  |
|                                | i      |  |  |  |
| View sample check image 🚺      |        |  |  |  |
| Bank Account Number *          |        |  |  |  |
|                                | i      |  |  |  |
| View sample check image 🚺      |        |  |  |  |
| Re-enter Bank Account Number * |        |  |  |  |
|                                | i      |  |  |  |
| View sample check image 👔 🗸 🗸  |        |  |  |  |
| Back                           | Submit |  |  |  |

Routing Number \*

211177610

The routing number is invalid

If you cannot locate the routing number, then:

Hover over the **(i)** to get an example of a routing number.

Routing Number \*

021201503 i

| Terms and Conditions                                                                                                    |  |  |
|----------------------------------------------------------------------------------------------------|--|--|
| By clicking "I Agree" below, I acknowledge that I have read and agree to the<br>Quinnipiac University Direct Deposit Terms and Conditions. Terms and<br>Conditions for Student Refunds and Employee Advances/Reimbursements can<br>be found by clicking on the links at the top of this page for Bursar's Office<br>Student Refunds or Procurement Direct Deposit Payments, respectively. |  |  |
| I agree to the terms and conditions                                                                                                    |  |  |
| Back Submit                                                                                                    |  |  |

8. You should now see your new account listed under **Active Accounts** with a Verification status of "**Not Verified**." Once your bank has verified your account information, the status will be updated to "**Verified**."

| Active Accounts  | + Add an Account |         |                  |          |
|------------------|------------------|---------|------------------|----------|
| Payroll Deposits | Verification     | Amount  | Deposit Priority | View All |
| TD Bank          | Not Verified 🔺   | Balance | Last             | >        |

# To edit existing direct deposit account information:

- 1. Select the bank account from the **Active Accounts** list.
- 2. Confirm your account number

| Confirm your bank account number                                                   |  |  |  |  |
|------------------------------------------------------------------------------------|--|--|--|--|
| TD Bank Account Ending:5912                                                        |  |  |  |  |
| Bank Account Number  I You must confirm a pre-existing account number to continue. |  |  |  |  |
|                                                                                    |  |  |  |  |
| Cancel Confirm                                                                     |  |  |  |  |

3. Update your bank account information and click the **Save** button or click the **Cancel** button to exit without making changes.

### To stop direct deposit and delete your account information:

1. Select the bank account from the Active Account list. Confirm your account number.

| Confirm your bank account number                            |  |  |  |  |
|-------------------------------------------------------------|--|--|--|--|
| TD Bank Account Ending:5912                                 |  |  |  |  |
| Bank Account Number                                         |  |  |  |  |
| You must confirm a pre-existing account number to continue. |  |  |  |  |
| Cancel Confirm                                              |  |  |  |  |

2. Click the green **ON** button to switch the payroll deposit to **OFF**.

| Bank Account Usage |  |  |  |  |
|--------------------|--|--|--|--|
|                    |  |  |  |  |
| Payroll Deposit    |  |  |  |  |
| Bank Account Usage |  |  |  |  |
|                    |  |  |  |  |
| Payroll Deposit    |  |  |  |  |

3. Click the **Save** button to delete your refund account information.

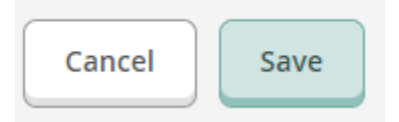